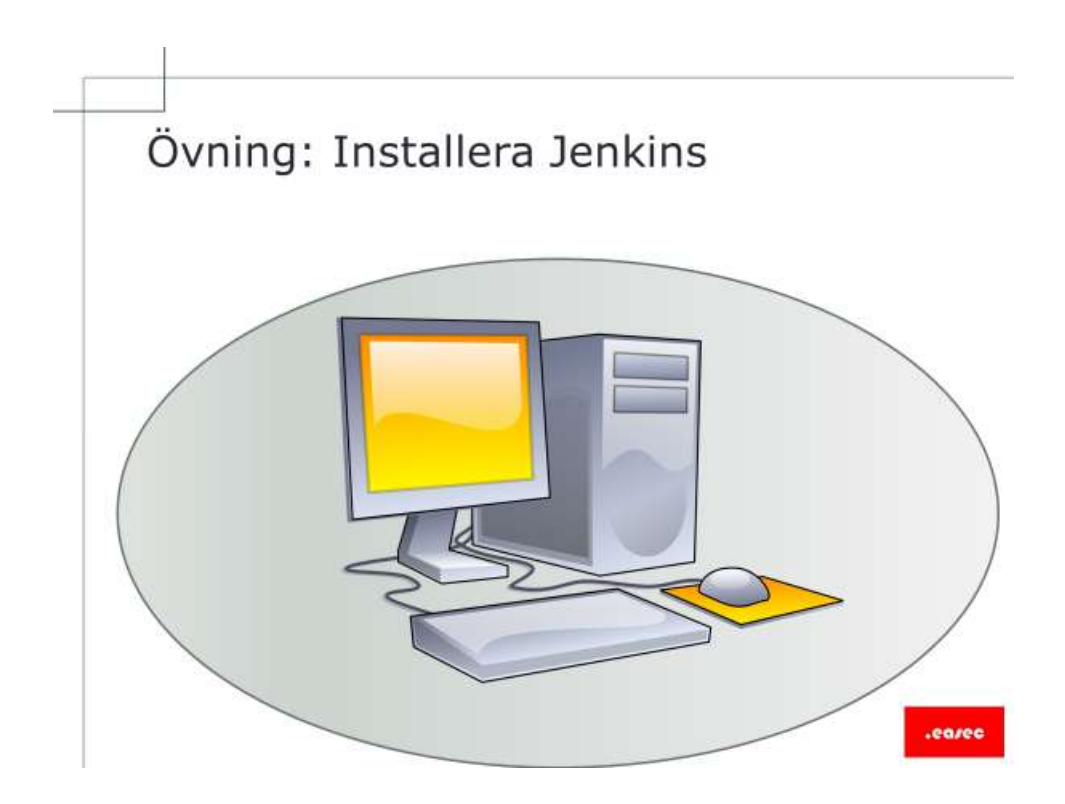

## Övning: Installera Jenkins

Arbetsuppgift 1: Starta ingående virtuella maskiner

- 1. På din fysiska maskin, anslut till Hyper-V Manager.
- 2. Starta Easec-Router och Easec-Linux1, genom att högerklicka på respektive virtuell maskin och klicka på alternativet Start.
- 3. Anslut till Easec-Linux1 genom att i Hyper-V Manager högerklicka på Easec-Linux1 och klicka på Anslut.
- 4. Logga på som easec med lösenordet Pa\$\$w0rd.

Arbetsuppgift 2: Installera Java 8

1. Starta Terminalfönstret, genom att klicka på ctrl+alt+t.

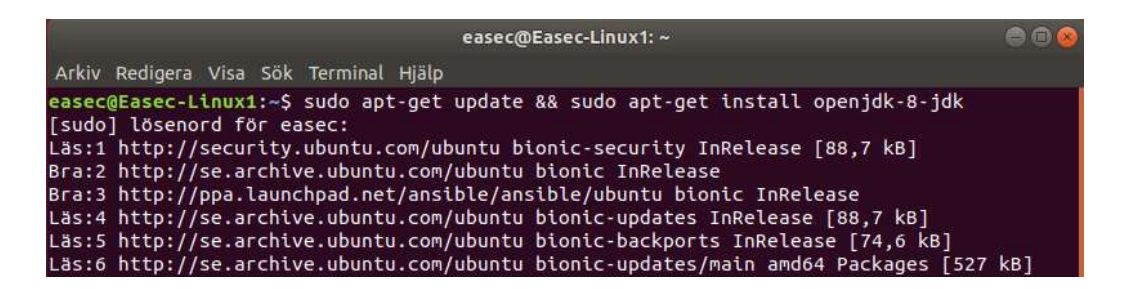

2. I Terminalfönstret, skriv in följande kommando och klicka på Enter:

sudo apt-get update && sudo apt-get install
openjdk-8-jdk

Ange **Pa\$\$w0rd** som lösenord för sudo.

Skriv in ett J och klicka på Enter, för att installera.

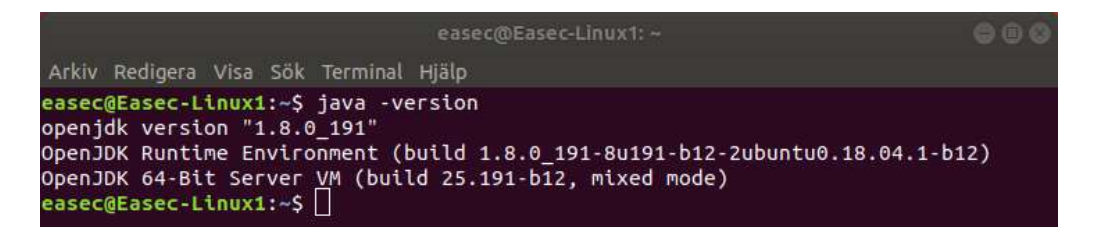

3. I Terminalfönstret, skriv in följande kommando och klicka på Enter, för att kontrollera installation:

java -version

I många av mina övningar kontrollerar vi version, detta är ett lätt sätt att kontrollera att produkten är installerad på ett korrekt sätt. Version har vi bestämt vid installationen.

Arbetsuppgift 3: Installera Jenkins

Eftersom den version som distribueras via apt oftast inte är den senaste, kommer installationen att ske med paket från projektet istället.

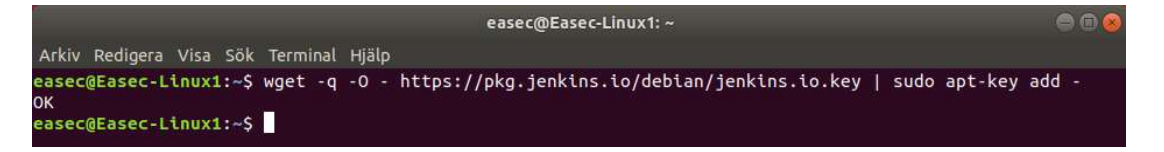

1. I Terminalfönstret, skriv in följande kommando och klicka på Enter, för att hämta och lägga till nyckel:

```
wget -q -0
- https://pkg.jenkins.io/debian/jenkins.io.key |
sudo apt-key add -

Arkiv Redigera Visa Sök Terminal Hjälp
easec@Easec-Linux1:~$ sudo sh -c 'echo deb http://pkg.jenkins.io/debian-stable binary/ > /etc/apt/sources
List.d/jenkins.list'
```

2. I Terminalfönstret, skriv in följande kommando och klicka på Enter, för att lägga till referens till arkiv:

```
sudo sh -c `echo deb
http://pkg.jenkins.io/debian-stable binary/ >
/etc/apt/sources.list.d/jenkins.list'
```

3. I Terminalfönstret, skriv in följande kommando och klicka på Enter, för att uppdatera referenser:

#### sudo apt-get update

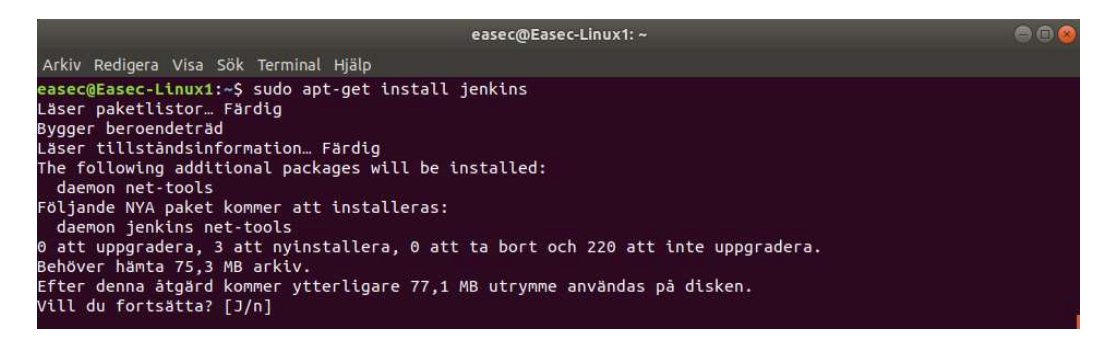

4. I Terminalfönstret, skriv in följande kommando och klicka på Enter, för att installera Jenkins:

sudo apt-get install jenkins

Skriv in ett **J** och klicka på Enter, för att installera.

Arbetssuppgift 4: Starta Jenkins och kontrollera status

 I Terminalfönstret, skriv in följande kommando och klicka på Enter, för att starta Jenkins: sudo systemctl start jenkins

| easec@Easec-Linux1: ~ 💿 💿 🙆                                                                                             |  |  |  |  |  |  |
|----------------------------------------------------------------------------------------------------|--|--|--|--|--|--|
| Arkiv Redigera Visa Sök Terminal Hjälp                                                                                  |  |  |  |  |  |  |
| jenkins.service - LSB: Start Jenkins at boot time                                                                       |  |  |  |  |  |  |
| Active: active (extention)jenkins, generated)<br>Active: active (exted) since Mon 2019-02-25 11:06:39 CET; 1min 48s ago |  |  |  |  |  |  |
| Docs: man:systemd-sysv-generator(8)                                                                                     |  |  |  |  |  |  |
| Tasks: 0 (limit: 2182)<br>CGroup: /system.slice/jenkins.service                                                         |  |  |  |  |  |  |
|                                                                                                    |  |  |  |  |  |  |
| feb 25 11:06:37 Easec-Linux1 systemd[1]: Starting LSB: Start Jenkins at boot time                                       |  |  |  |  |  |  |
| feb 25 11:06:38 Easec-Linux1 jenkins[8486]: Correct java version found                                                  |  |  |  |  |  |  |
| feb 25 11:06:38 Easec-Linux1 jenkins[8486]: * Starting Jenkins Automation Server jenkins                                |  |  |  |  |  |  |
| feb 25 11:06:38 Easec-Linux1 su[8517]: Successful su for jenkins by root                                                |  |  |  |  |  |  |
| feb 25 11:06:38 Easec-Linux1 su[8517]: + ??? root:jenkins                                                               |  |  |  |  |  |  |
| feb 25 11:06:38 Easec-Linux1 su[8517]: pam_unix(su:session): session opened for user jenkins by (uid=0)                 |  |  |  |  |  |  |
| feb 25 11:06:38 Easec-Linux1 su[8517]: pam_unix(su:session): session closed for user jenkins                            |  |  |  |  |  |  |
| feb 25 11:06:39 Easec-Linux1 jenkins[8486]:done.                                                                        |  |  |  |  |  |  |
| feb 25 11:06:39 Easec-Linux1 systemd[1]: Started LSB: Start Jenkins at boot time.                                       |  |  |  |  |  |  |

2. I Terminalfönstret, skriv in följande kommando och klicka på Enter, för att kontrollera status:

```
sudo systemctl status jenkins
```

3. Klicka på ctrl+c för att komma tillbaka till prompt.

Arbetssuppgift 5: Konfigurera brandvägg

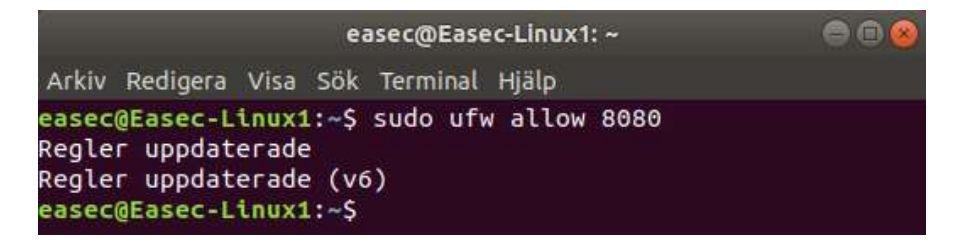

 I Terminalfönstret, skriv in följande kommando och klicka på Enter, för att tillåta trafik till/från Jenkins (Jenkins använder som standard port 8080/tcp):

#### sudo ufw allow 8080/tcp

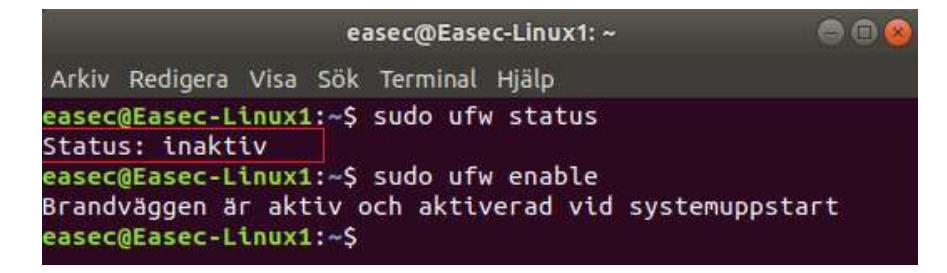

2. I Terminalfönstret, skriv in följande kommando och klicka på Enter, för att kontrollera inställning för ufw:

sudo ufw status

Om ufw inte är påslagen, kan du använda följande kommando för att slå på den:

```
sudo ufw enable
```

### Arbetssuppgift 6: Sätta upp Jenkins

1. På Easec-Linux1, öppna webbläsare och skriv in följande url:

http://easec-linux1:8080

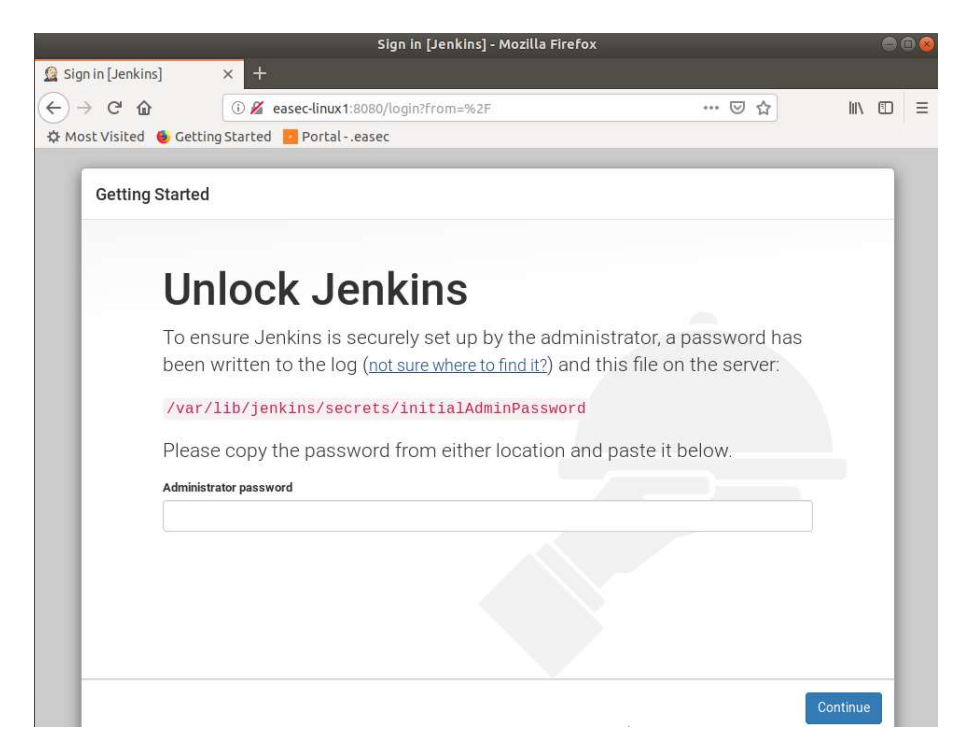

2. I webbläsaren skall du se Unlock Jenkins.

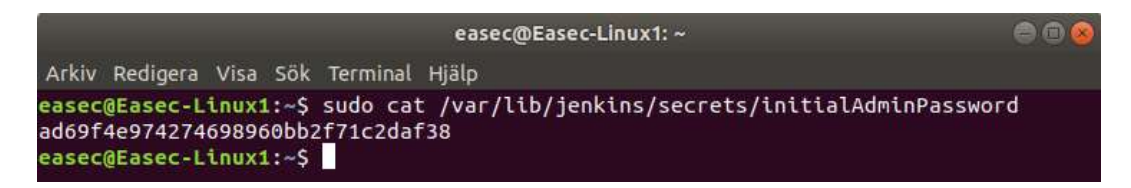

3. Skifta över till Terminalfönstret, skriv in följande kommando och klicka på Enter, för att visa lösenordet:

# sudo cat /var/lib/jenkins/secrets/initialAdminPassword

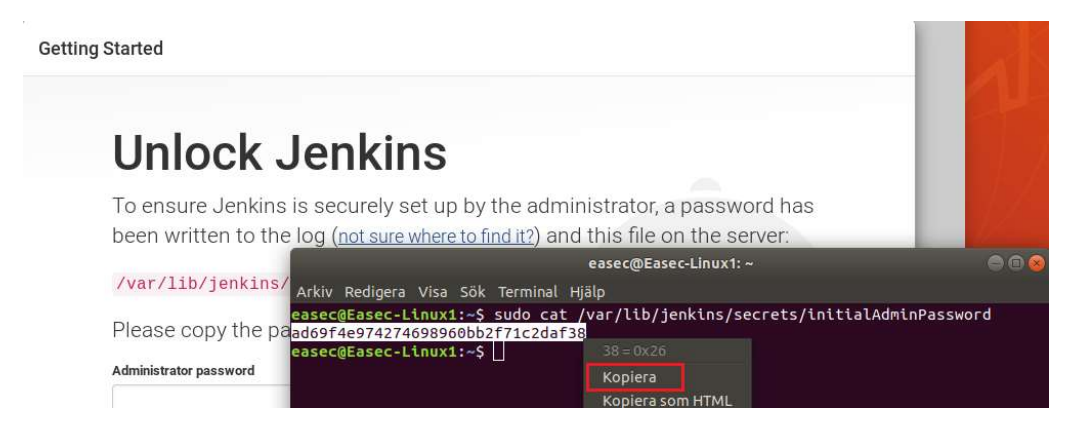

- 4. Kopiera lösenordet och klistra in det på webbsidan i rutan för lösenord, klicka på Continue.
- 5. Välj att inte spara lösenordet.

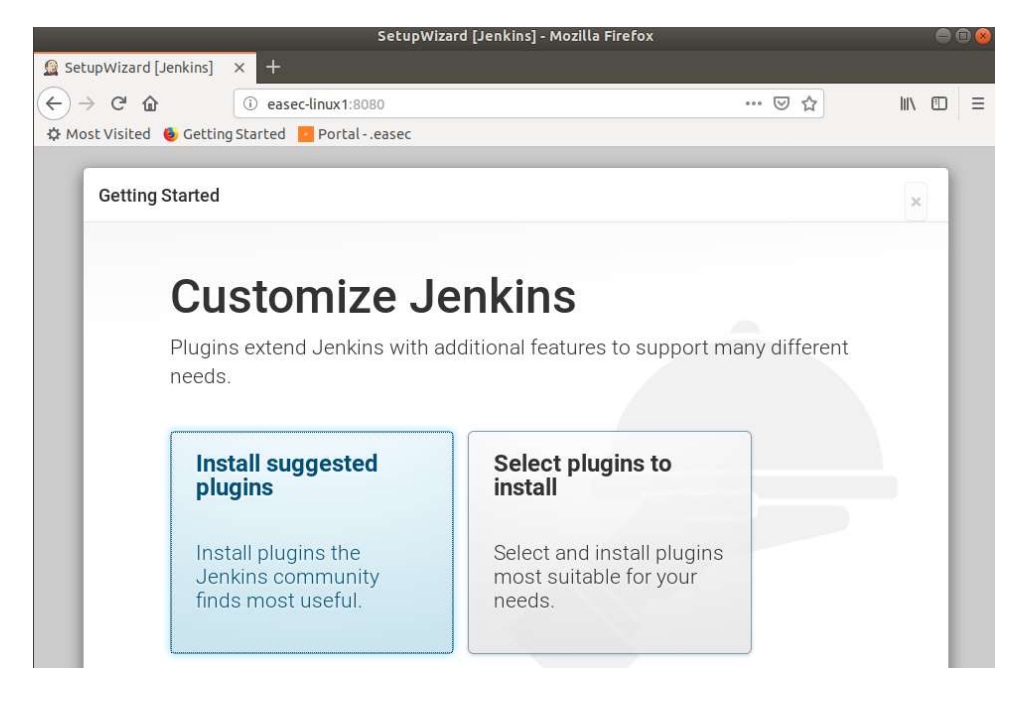

- 6. På webbsidan som visas, klicka på **Install suggested plugins**. Detta kommer att ta en liten stund!
- 7. Om du får felet att något beroende har misslyckats med installationen, klicka på Retry.

| 1     |                                  |                   | SetupWizaro      | [Jenkins] - Mozilla Firefox |          |            | 0 | 00 |
|-------|----------------------------------|-------------------|------------------|-----------------------------|----------|------------|---|----|
| 🧕 Set | upWizard [Jen]                   | kins] × +         |                  |                             |          |            |   |    |
| (←) - | → C' @                           | 🛈 🔏 eas           | ec-linux1:8080   |                             | ⊚ ☆      | <u>ااا</u> | • | ≡  |
| ∯ Mo  | st Visited 🧕                     | Getting Started   | Portaleasec      |                             |          |            |   |    |
|       |                                  |                   |                  |                             |          |            |   |    |
|       | Getting Sta                      | arted             |                  |                             |          |            |   |    |
|       |                                  |                   |                  |                             |          |            |   |    |
|       |                                  | Croat             | o Eirct /        | Amin Lloor                  |          |            |   |    |
|       |                                  | Cleat             | e fiist A        | Aumin USEI                  |          |            |   |    |
|       |                                  | Username:         | easec            |                             |          |            |   |    |
|       |                                  | Password:         |                  |                             |          |            |   |    |
|       |                                  | Confirm password: |                  |                             |          |            |   |    |
|       |                                  | E.II. and a       |                  |                             |          |            |   |    |
|       |                                  | Full name.        | Mats Johannesson |                             |          |            |   |    |
|       |                                  | E-mail address:   | easec@easec.net  |                             |          |            |   |    |
|       |                                  |                   |                  |                             |          |            |   |    |
|       |                                  |                   |                  |                             |          |            |   |    |
|       |                                  |                   |                  |                             |          |            |   |    |
|       |                                  |                   |                  |                             |          |            |   |    |
|       |                                  |                   |                  |                             |          |            |   |    |
|       | Passa and a second second second | 2                 |                  | Christian                   |          | Continuo   |   |    |
|       | Jenkins 2 150.                   | 15                |                  | Continu                     | save and | continue   |   |    |

 När installation av plugins är gjord, skall du sätta upp den första administrativa användaren. Ange easec med tillhörande lösenord Pa\$\$w0rd, ditt eget namn samt <u>easec@easec.net</u> som e-postadress. Klicka på Save and Continue.

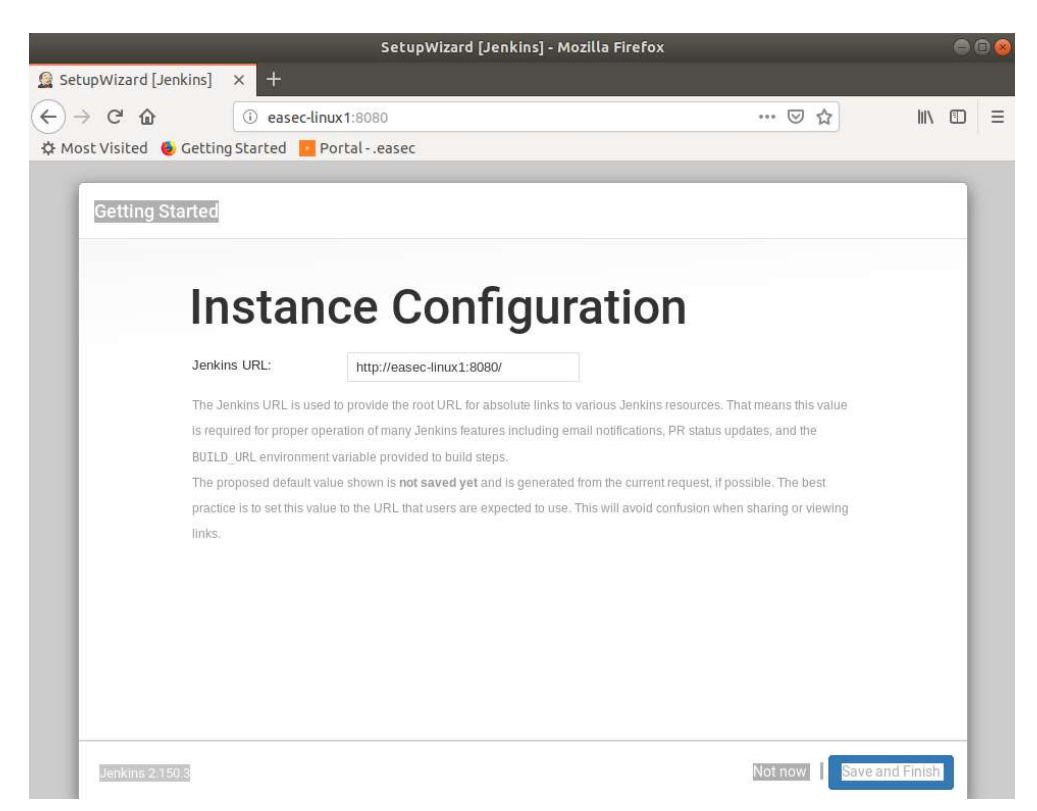

9. Notera konfiguration för instans, klicka på Save and Finish.

| 6                                      | SetupWizard [Jenkins] - Mozilla                                | Firefox |      | 00 |
|----------------------------------------|----------------------------------------------------------------|---------|------|----|
| SetupWizard [Jenkins]                  | × +                                                            |         |      |    |
| (←)→ C @                               | (i) easec-linux1:8080                                          | ⊠ ☆     | lii1 | Ξ  |
| 🌣 Most Visited 🧕 Getti                 | ng Started 🧧 Portaleasec                                       |         |      |    |
| Getting Started<br>Je<br>Your<br>Start | nkins is ready!<br>Jenkins setup is complete.<br>Ising Jenkins |         |      |    |

10.I fönstret Jenkins is ready, klicka på Start using Jenkins.

|                         | <i>1</i> 2 | Dashi           | board [Jenkins] - Mozil | la Firefox |            |                |          | Ð 😣      |
|-------------------------|------------|-----------------|-------------------------|------------|------------|----------------|----------|----------|
| Dashboard [Jenkins]     | × +        |                 |                         |            |            |                |          |          |
| (←) → ♂ @               | i ease     | ec-linux 1:8080 |                         |            | ⊠ ☆        | lii\           |          | Ξ        |
| 🌣 Most Visited 🔞 Getti  | ng Started | Portaleasec     |                         |            |            |                |          |          |
| 🚷 Jenkins               |            |                 | 1 Qsearch               |            | Mats Johan | nnesson  I     | og ou    | t        |
| Jenkins 🔸               |            |                 |                         |            |            | ENABLE AUTO RE | FRESH    |          |
| 쯜 New Item              |            |                 |                         |            |            |                |          |          |
| Leople                  |            |                 |                         |            |            |                |          |          |
| Build History           |            |                 |                         |            |            |                |          |          |
| 欎 Manage Jenkins        |            |                 |                         |            |            |                |          |          |
| 🍇 My Views              |            |                 |                         |            |            |                |          |          |
| <b>A</b> Credentials    |            |                 |                         |            |            |                |          |          |
| 🗞 Lockable Resources    |            |                 |                         |            |            |                |          |          |
| hew View                |            |                 |                         |            |            |                |          |          |
| Build Queue             |            |                 |                         |            |            |                | -        |          |
| No builds in the queue. |            |                 |                         |            |            |                |          |          |
| Build Executor Status   |            |                 |                         |            |            |                | 0        |          |
| 1 Idle                  |            |                 |                         |            |            |                |          |          |
| 2 Idle                  |            |                 |                         |            |            |                |          |          |
|                         |            |                 |                         |            |            |                | 1913     |          |
|                         |            |                 |                         |            |            | add des        | scriptic | <u>m</u> |
| Welcome to J            | enkins     | 1               |                         |            |            |                |          |          |

11.Dashboard för Jenkins kommer att visas.